# PANDUAN SIM PKB - PPG DALAM JABATAN Untuk Admin LPMP

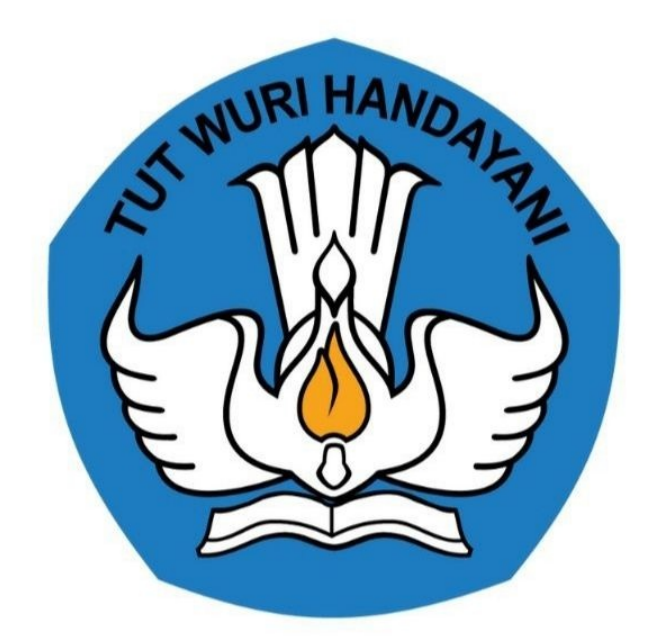

Kementerian Pendidikan dan Kebudayaan 2020

https://ppg.kemdikbud.go.id/

## **Table of Contents**

| Introduction                                   | 1.1 |
|------------------------------------------------|-----|
| Login kedalam SIM PPG                          | 1.2 |
| Verifikasi Profil dan Berkas Pendukung Peserta | 1.3 |
| Membatalkan Hasil Verifikasi                   | 1.4 |

## PANDUAN PENGGUNAAN APLIKASI

#### PPG DALAM JABATAN UNTUK ADMIN LLPMP

#### KEMENTERIAN PENDIDIKAN DAN KEBUDAYAAN

**REPUBLIK INDONESIA** 

### 1. Akses SIM PPG Dalam Jabatan

#### 1.1. Login SIM PPG

Berikut adalah langkah-langkah yang dilakukan untuk mengakses dan Login kedalam SIM PPG :

1. Akses laman https://ppg.kemdikbud.go.id/ pada browser perangkat Anda.

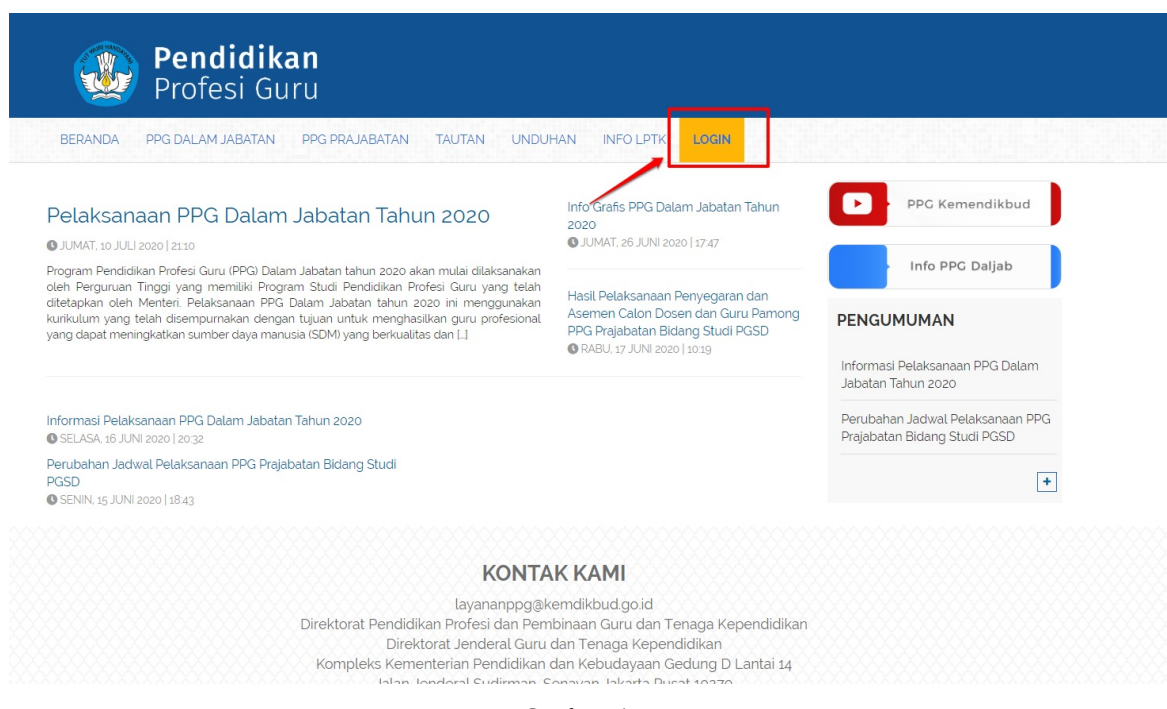

Gambar - img

- 2. Klik menu Login untuk mengakses laman login
- 3. Masukkan alamat surel dan kata sandi dari akun Anda
- 4. Klik tombol Masuk.

| Selamat Datang     260@gmail.com     260@gmail.com     MASUK        tupa kata sandi |  |
|-------------------------------------------------------------------------------------|--|
|                                                                                     |  |

5. Jika alamat surel dan kata sandi yang dimasukkan sesuai, maka Anda akan diarahkan menuju laman beranda.

| ≡ | Beranda                                                                          |                                                                                                    |                                                                                          |                                                |  |
|---|----------------------------------------------------------------------------------|----------------------------------------------------------------------------------------------------|------------------------------------------------------------------------------------------|------------------------------------------------|--|
|   |                                                                                  | Program PPG Instruktur dan Guru Pa<br>fujuan pelakaanaan Rekrutmen Dosen/Instruktur dan Guru Pamong<br>Jmuk mendapatkan Dosen/Instruktur dan Guru Pamong yang berku<br>ersebut dilaksanakan dengan prinsip objektif, adil, transparan, dan J | im yatır:<br>alıtas, diperlukan sistem rekrutmen yang terdiri atas: penjar<br>akuntabel. | ingan calon, penyegaran dan assesmen. Kegiatan |  |
|   | Fitur Anda                                                                       |                                                                                                    |                                                                                          |                                                |  |
|   | Biodata Diri                                                                     | Kelas - LMS                                                                                                    | Program Lain                                                                             |                                                |  |
|   | Berisi tentang Biodata Diri Anda, D<br>Pelengkap dan serta riwayat Porto<br>Anda | ata Tautan Menuju Kelas - LMS<br>foilo                                                                                                    | Berisi program - program lain yang Anda<br>dapatkan pada Layanan SIM PKB                 |                                                |  |
|   |                                                                                  |                                                                                                    |                                                                                          |                                                |  |

#### 1.2. Verifikasi Profil dan Berkas Pendukung Peserta

Setelah peserta melakukan ajuan verifikasi profil dan berkas pendukung, berkas tersebut harus di verifikasi oleh Admin LPMP. Berikut adalah langkah-langkah untuk melakukan verifikasi pada ajuan profil dan berkas pendukung peserta PPG Dalam Jabatan :

- 1. Login kedalam SIM PPG sebagai admin LPMP
- 2. Pilih menu Verval Profil

| Beranda                                 |                                                                                                    |                                                                                           |                                                 |
|-----------------------------------------|----------------------------------------------------------------------------------------------------|-------------------------------------------------------------------------------------------|-------------------------------------------------|
|                                         | Selamat Datang, Yaumil Akhir                                                                                                    |                                                                                           |                                                 |
|                                         | Peran<br>Admin Institusi LPMP dan Admin PPG Daljab LPMF                                                                                                    | Instansi<br>LPMP Prop. Aceh                                                               |                                                 |
|                                         | Program PPG Instruktur dan Guru Par<br>Tujuan pelakanaan Retrutmen Desen/Instruktur dan Guru Parnorg in<br>Untuk mendapatkan Desen/Instruktur dan Guru Parnong yang berkual<br>tersebut dilaksanakan dengan prinsip objektif, adil, transparan, dan ak | nong<br>i yaita:<br>tas, diperlukan sistem rekrutmen yang terdiri atas: penje<br>untabel. | ringan calon, penyegaran dan assesmen. Kegiatan |
| <b>Fitur Anda</b><br>PPG Dalam Jaba     | tan                                                                                                    |                                                                                           |                                                 |
|                                         |                                                                                                    | 2                                                                                         | <b>2</b>                                        |
| Verval Profil                           | Daftar Mahasiswa                                                                                                    | Kandidat Peserta                                                                          | Kelola Admin Daljab                             |
| Menampung data profil da<br>pemberkasan | n Datar Mahasiswa dalam Program PPG<br>Datar Jabatan                                                                                                    | Daftar Kandidat Peserta dalam Program<br>PPG Dalam Jabatan                                | Pengelolaan data Admin Dalam Jabatan            |
| PPG Pra Jabatan                         |                                                                                                    |                                                                                           |                                                 |
|                                         |                                                                                                    |                                                                                           |                                                 |

- 3. Anda akan diarahkan menuju laman daftar ajuan verifikasi profil dan berkas pendukung peserta PPG Dalam Jabatan
- 4. Klik tombol periksa pada ajuan yang akan diverifikasi

| Verval Profil |                                                                      |                                                                          |                                        |                      | Yaumil Akhir |
|---------------|----------------------------------------------------------------------|--------------------------------------------------------------------------|----------------------------------------|----------------------|--------------|
|               | Verval Profil<br>PPC Dalam J<br>Modul ini digunaka<br>Sadwai Venal i | <b>abatan</b><br>1 untuk melakukan <b>Verval Profil dan Pe</b><br>Profil | mberkasan Kandidat                     |                      |              |
|               | Dokumen Ajuan<br>3                                                   | Dokumen Disetujui<br>O                                                   | Dokumen Perbaikan<br>2                 | Dokumen Ditolak<br>0 |              |
|               | Daftar Kandididat yang perlu di periksa                              |                                                                          | Carl Data                              | ≂ O                  |              |
|               | Nama Kandidat<br>AMRI                                                | waktu pengajuan<br>-                                                     | status Aksi Selanjuniya<br>Diajukan PE | RIKSA                |              |
|               | Nama Kandidat<br>RAIDA                                               | waktu pengajuan<br>28 Februari 2021                                      | Status<br>Diajukan PE                  | RIKSA                |              |
|               | Nama Kandidat<br>YANTI OKTAVIA                                       | waktu pengajuan<br>01 Maret 2021                                         | status Aksi Selanjuniya<br>Diajukan PE | RIKSA                |              |
|               | Nama Kandidat<br>RISNA MARDANI                                       | waktu pengajuan<br>27 Februari 2021                                      | Status<br>Tolak (Perbaikan) SUDAH      | DIPERIKSA            |              |

- 5. Anda akan diarahkan menuju detil informasi ajuan peserta PPG Dalam Jabatan. Silakan periksa data peserta dengan seksama
- 6. Pilih status verifikasi ajuan peserta apakah akan disetujui, ditolak untuk perbaikan atau ditolak

| × | Pemeriksa | aan Dokumen Administrasi                                                                                                    | SIMPAN |
|---|-----------|----------------------------------------------------------------------------------------------------|--------|
|   | ß         | Pindal SK Pengangkatan Pertama                                                                                                    |        |
|   | ß         | Pindai SK Pengangkatan Akhir 🧿 LIHAT BERKAS                                                                                                    |        |
|   | ß         | Pindal SK Pembagian tugas mengajar 🧿 LIIHAT BERKAS                                                                                                    |        |
|   | B         | Pindal Surat izin dari kepala sekolah atau ketua yayasan 🧿 LIIHAT BICRAAS                                                                                                    |        |
|   | ß         | Pakta Integritas                                                                                                    |        |
|   | 0         | Informasi Tambahan Tim Penilai:<br>Setelah Anda menilai kelengkapan dokumen ini, Silahkan Tekan Tombol SIMPAN Pada Pojok Kanan Atas layar Anda untuk memastikan Anda benar-benar menyelesaikan seal penilaian ini                                  |        |
| _ | B         | Pemerikasan Dokumen           Berikan Penlalan pada kelengkapan dan kelabashan dokumen ini, Apakah semua dokumen sah dan sesual dengan data yang di inputkan kandidat ?           X         TOLAK (PERMANEN)           Y         TOLAK (PERBAIKAN) |        |

#### 7. Klik Simpan

| F | Pemeriksa | an Dokumen Administrasi                                                                            |                                                        |                                                                   |  |
|---|-----------|----------------------------------------------------------------------------------------------------|--------------------------------------------------------|-------------------------------------------------------------------|--|
|   |           | Pindal SK Pengangkatan Pertama                                                                     |                                                        | C LIHAT BERKAS                                                    |  |
|   |           | Pindal SK Pengangkatan Akhir                                                                       |                                                        |                                                                   |  |
|   |           | Pindal SK Pembagian tugas mengajar                                                                 |                                                        |                                                                   |  |
|   | ß         | Pindai Surat izin dari kepala sekolah atau ketua yayasan                                           |                                                        |                                                                   |  |
|   |           | Pakta Integritas                                                                                   |                                                        | C LINAT BERKAS                                                    |  |
|   | 0         | Informasi Tambahan Tim Penilai:<br>Setelah Anda menilai kelengkapan dokumen ini, Silahkan Tekan Te | mbol SIMPAN Pada Pojok Kanan Atas layar Anda u         | ntuk memastikan Anda benar-benar menyelesaikan sesi penilalan ini |  |
|   | Đ         | Pemeriksaan Dokumen<br>Berikan Penilalan pada kelengkapan dan keabsahan dokumen ir                 | i, Apakah semua dokumen sah dan sesuai dengan data yai | ng di inputkan kandidat ?                                         |  |
|   |           | × TOLAK (PERMANEN)                                                                                 | TOLAK (PERBAIKAN)                                      | ✓ SETUJUI DOKUMEN                                                 |  |
|   | Catatan   | tambahan (jika ada)                                                                                |                                                        |                                                                   |  |
|   | Tulisa    | akan catatan tambahan (jika ada)                                                                   |                                                        |                                                                   |  |

8. Akan ditampilkan jendela konfirmasi verifikasi, silakan klik Ya untuk menyimpan hasil verifikasi Anda

| Pir            | ndai SK Pengangkatan Pertama                                                                                   |                                                                     | C LIHAT BERKAS                                             |  |
|----------------|----------------------------------------------------------------------------------------------------|---------------------------------------------------------------------|------------------------------------------------------------|--|
| Pir            | ndal SK Pengangkatan Akhir                                                                                     |                                                                     | C LIHAT BERKAS                                             |  |
| Pir            | ndal SK Pembagian tugas mengajar                                                                               |                                                                     | C LINAT BERKAS                                             |  |
| Pir            | ndal Surat izin dari kepala sekolah atau ketua yayasan                                                         | Konfirmasi Anda Yakin ingin menerima ajuan verval berikut ?         | C LIMAT REBRAS                                             |  |
| Pa Pa          | ikta Integritas                                                                                                |                                                                     | TIDAS YA                                                   |  |
| D Info<br>Sete | rmasi Tambahan Tim Penilai:<br>Ilah Anda menilai kelengkapan dokumen ini, Silahkan Teka<br>Pemeriksaan Dokumen | n Tombol SIMPAN Pada Pojok Kanan Atas layar Anda untuk m            | mastikan Anda benar-benar menyelesaikan sesi penilalan ini |  |
| E,             | Berikan Penilaian pada kelengkapan dan keabsahan dokum                                                         | en ini, Apakah semua dokumen sah dan sesuai dengan data yang di inp | tkan kandidat ?                                            |  |
|                | X TOLAK (PERMANEN)                                                                                             | TOLAK (PERBAIKAN)                                                   | ✓ SETULIUI DOKUMEN                                         |  |

#### 1.3. Membatalkan Hasil Verifikasi

Setelah melengkapi profil dan berkas pendukung, selanjutnya peserta diharuskan untuk mengisikan survey dan melakukan ajuan verifikasi biodata. Berikut adalah langkah-langkah untuk mengisikan survey dan melakukan ajuan verifikasi biodata :

- 1. Login kedalam SIM PPG menggunakan
- 2. Pilih menu Verval Profil

| Beranda                                  |                                                                                                    |                                                                                              |                                                  |
|------------------------------------------|----------------------------------------------------------------------------------------------------|----------------------------------------------------------------------------------------------|--------------------------------------------------|
|                                          | Selamat Datang, Yaumil Akhir                                                                                                    |                                                                                              |                                                  |
|                                          | Peran<br>Admin Institusi LPMP dan Admin PPG Daljab LPM                                                                                                    | P Instansi<br>LPMP Prop. Aceh                                                                |                                                  |
|                                          | Program PPG Instruktur dan Guru Pal<br>Tujuan pelakaanan Rekutimen Dosen/Instruktur dan Guru Pamong In<br>Untuk mendapatkan Dosen/Instruktur dan Guru Pamong yang berkua<br>tersebut dilaksanakan dengan prinsip oojektit, adii, transparan, dan al | mong<br>ni yaitu:<br>Iitas, dipertukan sistem rekrutmen yang terdiri atas: penj<br>kuntabel. | aringan calon, penyegaran dan assesmen. Keglatan |
| <b>Fitur Anda</b><br>PPG Dalam Jabatar   |                                                                                                    |                                                                                              |                                                  |
|                                          |                                                                                                    |                                                                                              |                                                  |
| Verval Profil                            | Daftar Mahasiswa                                                                                                    | Kandidat Peserta                                                                             | Kelola Admin Daljab                              |
| Menampung data profil dan<br>pemberkasan | Daftar Mahasiswa dalam Program PPG<br>Daftar Jabatan                                                                                                    | Daftar Kandidat Peserta dalam Program<br>PPG Dalam Jabatan                                   | Pengelolaan data Admin Dalam Jabatan             |
| PPG Pra Jabatan                          |                                                                                                    |                                                                                              |                                                  |

- 3. Anda akan diarahkan menuju laman daftar ajuan verifikasi profil dan berkas pendukung peserta PPG Dalam Jabatan
- 4. Klik tombol opsi pada pada ajuan yang akan dibatalkan

| Verval Profil |                                         |                                     |                             |                            |                      | Yaumil Akhir |
|---------------|-----------------------------------------|-------------------------------------|-----------------------------|----------------------------|----------------------|--------------|
|               | Dokumen Ajuan                           | Dokumen Disetujui<br>1              | Pokumer<br>2                | ı Perbaikan                | Dokumen Ditolak<br>0 |              |
|               | Daftar Kandididat yang perlu di periksa |                                     | Cari Data                   |                            | ⇒ O                  |              |
|               | Nama Kandidat                           | waktu pengajuan<br>-                | status<br>Diajukan          | Aksi Selanjutnya<br>PERIKS | SA                   |              |
|               | Nama Kandidat<br>YANTI OKTAVIA          | waktu pengajuan<br>01 Maret 2021    | status<br>Diajukan          | Aksi Sələrjutnya<br>PERIKS | A                    |              |
|               | Nama Kandidat<br>RISNA MARDANI          | waktu pengajuan<br>27 Februari 2021 | status<br>Tolak (Perbaikan) | SUDAH DIPI                 | ERIKSA               |              |
|               | Nama Kandidat<br>JULIYANA               | waktu pengajuan<br>27 Februari 2021 | status<br>Tolak (Perbaikan) | SUDAH DIPI                 | ERIKSA               |              |
|               | Nama Kandidat<br>RAIDA                  | waktu pengajuan<br>28 Februari 2021 | status<br>Disetujui         | SUDAH DIPI                 | ERIKSA               |              |
|               |                                         | ٢                                   | 1 🔊                         |                            | /                    |              |

5. Pilih Batal Verval

| Verval Profil |                                         |                                     |                             |                             |                |
|---------------|-----------------------------------------|-------------------------------------|-----------------------------|-----------------------------|----------------|
|               | Dokumen Ajuan                           | Dokumen Disetujui                   | Dokumen<br>2                | Perbaikan Doi               | kumen Ditolak  |
|               | Daftar Kandididat yang perlu di periksa |                                     | Cari Data                   |                             | ⇒ O            |
|               | Nama Kandidat                           | waktu pengajuan<br>-                | status<br>Diajukan          | Aksi Selenjutnya<br>PERIKSA |                |
|               | Nama Kandidat<br>YANTI OKTAVIA          | waktu pengajuan<br>01 Maret 2021    | status<br>Diajukan          | Aksi Selanjutnya<br>PERIKSA |                |
|               | Nama Kandidat<br>RISNA MARDANI          | waktu pengajuan<br>27 Februari 2021 | status<br>Tolak (Perbaikan) | SUDAH DIPERIKSA             |                |
|               | Nama Kandidat<br>JULIYANA               | waktu pengajuan<br>27 Februari 2021 | status<br>Tolak (Perbaikan) | SUDAH DIPERIKSA             | ÷              |
|               | Name Kandidat<br>RAIDA                  | waktu pengajuan<br>28 Februari 2021 | status<br>Disetujui         | SUDAH DIPERIKSA             | X Batal Verval |
|               |                                         | $\checkmark$                        | 1 🔊                         |                             |                |

6. Akan ditampilkan jendela konfirmasi batal verifikasi, silakan pilih Ya untuk membatalkan verifikasi

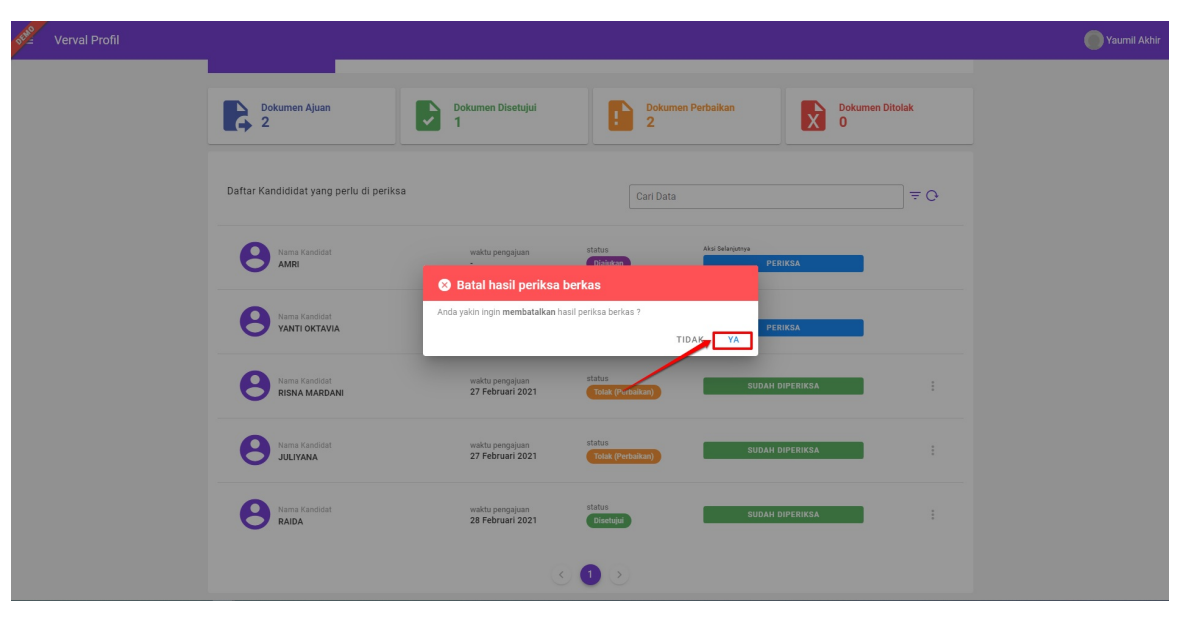